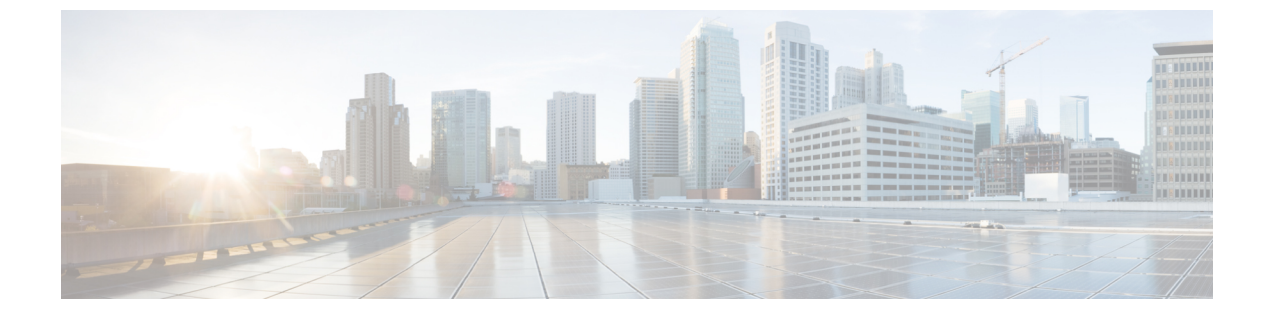

# Cisco UCSC シリーズサーバのファームウェ アの更新

この章では、次の事項について説明します。

・HUU を使用した Cisco UCS C シリーズ サーバのファームウェアの更新 (1ページ)

## HUU を使用した Cisco UCS C シリーズ サーバのファーム ウェアの更新

### Ċ

重要 Cisco IMC ファームウェアをアップグレードしたら、互換性マトリクスをチェックして、アッ プグレードされたバージョンの Cisco IMC にドライバが準拠しているかどうか確認する必要が あります。ドライバのバージョンが準拠していない場合、Cisco IMC のバージョンに一致する ようにドライバのバージョンをアップグレードする必要があります。

「ハードウェアとソフトウェアの相互互換性マトリックス」については次を参照してください。

http://www.cisco.com/en/US/products/ps10477/prod\_technical\_reference\_list.html

HUU ISO を使用すると、書き込み可能なディスク(DVD または CD)によりホストからロー カルで、または HUU ISO を仮想デバイスとしてマウントすることによりリモートで、サーバ のコンポーネントをアップグレードできます。次の手順では、HUU を使用してファームウェ アをアップグレードする方法について説明します。

## アップグレードのための ISO のダウンロードと準備

ステップ1 HUU ISO ファイルをダウンロードします。

a) http://www.cisco.com/cisco/software/navigator.html にアクセスします。

- b) 中央のカラムで、[Servers Unified Computing] をクリックします。
- c) 右側のカラムで、[Cisco UCS C-Series Rack-Mount Standalone Server Software] をクリックします。
- d) 右側のカラムでサーバのモデル名を選択します。
- e) [Unified Computing System (UCS)Server Firmware] をクリックします。
- f) リリース番号を選択します。
- g) [Download] をクリックして、ucs-server platform-huu-version\_number.isoファイルをダ ウンロードします。
- h) ログイン画面で資格情報を入力します。
- 次の画面に進んでライセンス契約に同意し、このファイルを保存する場所を参照します。
- j) [Download] をクリックします。 ISO バンドルは選択した場所にダウンロードされます。
- **ステップ2** ローカル アップグレード用に ISO を準備する場合は、このステップを完了するか、**ステップ3** に進みます。
  - a) 書き込み可能なディスク(CD)に ISO イメージを書き込みます。
  - b) VGA モニタと USB キーボードを Cisco C シリーズ サーバに接続します。
  - c) ディスクを Cisco C シリーズ サーバの USB DVD ドライブに挿入します。
  - d) アップグレードするファームウェア コンポーネントに応じて、次のいずれかのファームウェア更新手 順を実行します。
- **ステップ3 KVM コンソール**を使用してリモート アップグレードのために ISO を準備します。
  - a) ブラウザを使用して、アップグレードするサーバ上の Cisco IMC GUI ソフトウェアに接続します。
  - b) ブラウザのアドレスフィールドにサーバの Cisco IMC IP アドレスを入力し、次にユーザ名とパスワードを入力します。
  - c) ツールバー上の[Launch KVM Console] をクリックして、KVM コンソール を起動します。
    - (注) HUU を起動するサーバ ノードを選択します。
  - d) KVM コンソールで、[Virtual Media] をクリックします。
  - e) [Add Image] をクリックし、ucs-server-name-huu-version\_number.iso ファイルをクリックし ます。
  - f) [Client View] 領域の [Mapped] カラムで、追加する ISO ファイルのチェックボックスをオンにし、マッ ピングが完了するまで待機します。
  - g) ISO ファイルがマッピングされたリモート デバイスとして表示されたら、アップグレードするファー ムウェア コンポーネントに応じて次のいずれかの手順を実行します。

## [Update All] オプションを使用したファームウェアの更新

ステップ1 サーバを起動し、[Boot Menu] 画面を開くよう求められたら、F6 を押します。

ステップ2 [Boot Menu] 画面で、準備された ISO を選択します。

 ローカルアップグレードの場合は、物理または外部接続された CD/DVD デバイスを選択してから、 [Enter]を押します。

・リモート アップグレードの場合は、[Cisco vKVM-Mapped vDVD1.22] を選択し、[Enter] を押します。 選択したデバイスからサーバがブートします。

ステップ3 HUU をブートすると、[Cisco End User License Agreement (EULA)]が表示されるので、EULA を読み、

- •[I Agree]をクリックしてライセンス契約書に同意し、更新を進めます。
- ・キャンセルする場合は[I Disagree] をクリックします。
  - (注) [I Disagree] を選択すると、アップグレードがキャンセルされ、ホストが再起動されます。

EULA に同意すると、[Cisco Host Upgrade Utility] ウィンドウが表示され、更新が利用可能なすべてのコン ポーネントのリストが表示されます。

- ステップ4 リストされたすべてのコンポーネントを更新する場合は、[Update all] をクリックします。
  - [Enabling Cisco IMC Secure Boot] 確認ダイアログボックスが表示されます。
    - (注) セキュアブートがまだ有効になってない場合に限り、M3 サーバに対してのみこのメッセージが表示されます。
- **ステップ5** 確認ボックスの内容を注意深く読み、先に進んでファームウェアを更新し Cisco IMC セキュア ブートをイ ネーブルにする場合は、[Yes] をクリックします。
  - (注) ・バージョン 2.0(x) 以前から 2.0(x) に更新する場合、[Yes] をクリックすると、Cisco IMC のア クティブなバージョンとバックアップ バージョンの両方が 2.0(x) に更新されます。
    - 更新中に KVM 接続が切断されるため、更新の進行状況を表示するには再接続する必要があります。

Cisco IMC セキュアブートの詳細については、Cisco UCS C シリーズサーバの統合管理コントロー ラ GUI の構成ガイド、リリース 2.0(1)『Cisco UCS C-Series Servers Integrated Management Controller GUI Configuration Guide, Release 2.0(1)』の「Introduction to Cisco IMC Secure Boot」の項を参照し てください。

ステップ6 サーバを再起動してファームウェアの変更を適用します。

### 特定のコンポーネントのファームウェア更新

次の手順では、個々のコンポーネントのファームウェア更新方法について説明します。

ステップ1 リストの特定のコンポーネントを更新する場合は、更新するコンポーネントを選択します。

セキュアなアダプタの更新ファームウェアをダウングレードする場合は、後続のステップ2から4を実行 します。または、ステップ5に進みます。

- ステップ2 セキュアなアダプタの更新ファームウェアをダウングレードするには、HUU をマッピングして HUU からの起動を可能にします。
- ステップ3 仮想 KVM コンソールで、HUU 起動時に「Loading firmware tools」メッセージが表示されるのを待ちます。
- ステップ4 「Loading firmware tools」メッセージが表示されたら、[enable-security-version-check] を無効にします。
  - a) Cisco IMC のコマンドライン インターフェイスから、scope cimc->scope adapter-secure-update->enable-security-version-check yes/no/status コマンドを実行します。
  - b) Cisco IMC Web UI から、[Utilities] タブにログインします。
  - c) XML API から次のデータを入力します。

要求:

応答:

```
<configConfMo dn="sys/rack-unit-1" cookie="1474315600/b51b2682-3ce2-1ce2-8038-c4ae729d8b18"
response="yes">
<outConfig>
<computeRackUnit dn="sys/rack-unit-1" adminPower="policy" availableMemory="196608"
model="UCSC-C240-M4L" memorySpeed="1866" name="UCS C240 M4L" numOfAdaptors="1"
numOfCores="12" numOfCoresEnabled="12" numOfCpus="2" numOfEthHostIfs="2" numOfFcHostIfs="2"
numOfThreads="24" operPower="on" originalUuid="0CA8BC15-2499-46F2-BFFE-686B224AB52E"
presence="equipped" serverId="1" serial="FCH1927V0FC" totalMemory="196608" usrLbl=""
uuid="0CA8BC15-2499-46F2-BFFE-686B224AB52E" vendor="Cisco Systems Inc"
cimcResetReason="ac-cycle" adaptorSecureUpdate="Disabled" status="modified" >
</computeRackUnit>
</computeRackUnit>
```

- ステップ5 [Update] をクリックして、更新プロセスに戻ります。
  - (注)
     あるコンポーネントのファームウェアを特に更新する場合を除き、[Update all] オプションを 使用してすべてのコンポーネントのファームウェアを更新することを推奨します。
    - •3つのコンポーネント(BMC、BIOS、またはCMC)のいずれかのファームウェアを更新す る場合は、他の2つのコンポーネントのファームウェアも更新することをお勧めします。
    - ・BMCファームウェアを更新する場合は、[Exit]をクリックしてから[OK]をクリックしてBMC ファームウェアをアクティブにします。
    - ・BMCと他のコンポーネントを一緒に更新することを選択し、BIOSを選択していない場合は、 終了時にシャーシファームウェアを更新するよう求めるプロンプトが表示されるので、確認 ダイアログボックスで [Yes] をクリックしてシャーシファームウェアを更新します。
  - **重要** S3260 サーバでは、[Update] または [Update all] をクリックして CMC1 と CMC2 のシャーション ポーネントを同時に更新すると、2 番目のコンポーネントの更新によるサーバコンポーネントの トリガーがスキップされ、以降のコンポーネントが更新されます。

これにより更新が開始され、更新のステータスが [Update Status] カラムに表示されます。また、ファーム ウェアの更新中は、関連する一連のアクティビティとステータスの詳細なログが [Execution Logs] セクショ ンに表示されます。

- ステップ6 HUU を終了する場合は、[Exit] をクリックします。
  - (注) [Exit]をクリックしたら、サーバの電源が自動的に投入されて更新の完了が示され、新しいファームウェアが有効化されるまで、数分間待機する必要があります。
  - (注) BMC を更新し、BIOS は更新していない場合は、[Exit] をクリックすると BMC がアクティブになり、BMC と KVM への接続が切断されます。

#### HDD ファームウェアの更新

次の手順では、HDD ファームウェアの更新手順を示します。

- ステップ1 サーバのハードディスクのファームウェアを更新する場合は、[Update HDD Firmware]をクリックします。 ウィンドウに新しいファームウェアをサポートするサーバのハードディスク ドライブのリストが表示され ます。ファームウェアのアップグレードをサポートしていないハードディスク ドライブは表示されませ ん。
  - 重要 ハードディスクドライブのファームウェアを更新すると、データ損失が発生する可能性があります。ファームウェアを更新する前に完全なシステムバックアップを作成することをお勧めします。
  - a) すべてのハードディスクのファームウェアを更新するには、[Update All] をクリックします。 このオプションでは、最新のファームウェアがインストールされた HDD は更新されません。
  - b) 特定の HDD を更新するには、HDD を選択し、[Update] をクリックします。
- ステップ2 サーバを再起動してファームウェアの変更を適用します。

#### 更新ステータスの確認とログの保存

次の手順では、最後の更新を確認し、ログを保存する手順を示します。

- ステップ1 ファームウェアを更新したら、サーバを起動して HUU ISO に戻し、[Last Update Verify]をクリックします。 このアクションは、各コンポーネントで、以前 HUU を使用して更新されたファームウェアのバージョン と、コンポーネントのファームウェアの現在のバージョンを比較し、更新のステータスを表示します。
- ステップ2 更新ステータスのログファイルを後で使用できるように保存する場合は、[Save Logs] をクリックします。 更新の詳細なステータスを含むログファイルは、サーバに物理的または KVM vMedia 経由で接続されてい る外部 USB デバイスに保存されます。

(注) ファームウェアの更新中にエラーが発生すると、エラーログを保存するよう求められます。接続 された外部 USB にログを保存する場合は、[Save Logs]をクリックします。このログは、エラーの 原因の特定とトラブルシューティングに使用できます。